# CTM 系列 单回路智能测控仪 用户操作快速指南

① 测量值 (PV) 显示单元

显示测量值及各种参数代码
② 设定值(SV)显示单元

显示日标值及各种参数值

③ 控制输出 (OUT1 & OUT2) 指示灯

控制输出工作时指示灯亮(绿)

报警输出工作时指示灯亮(红)

④ 报警指示灯 (AL1 ~ AL4)

⑤ SET (设定键)

● 设置 / 保存参数按键
⑥ V 键・下调键

设定参数时累减按键

设定参数时累加按键

自动整定状态时闪烁
手动调节模式时点亮

⑧ AT/MAN 指示灯

⑦ ∧ 键: 上调键

### 1. 面板说明

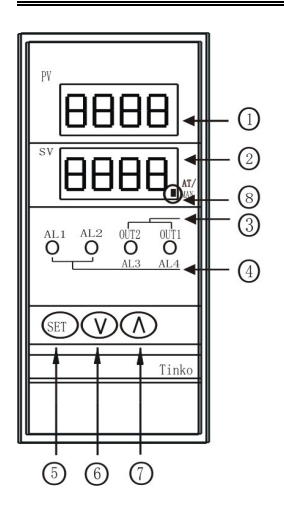

### 2. 操作说明

2.1 按键操作方法定义:

短按:按键时间小于3秒 长按:按键时间大于5秒

K1y: 1yt建时间入1 5 秒

### 2.2 仪表操作模式的种类与切换方法:

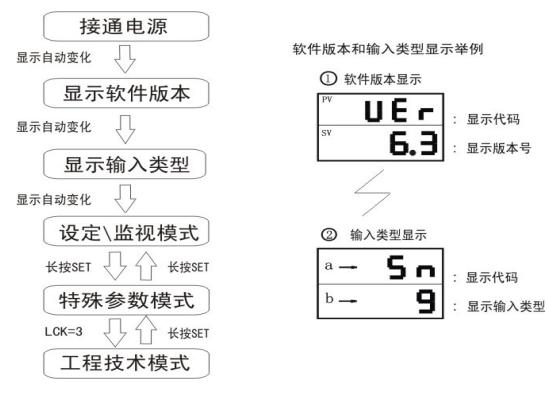

LCK 是特殊参数设定模式下的一个参数代码。

- 如果 35 秒以上没有按键操作., 仪表自动返回设定 / 监视模式下的 PV / SV 监视状态。
- □ 由软件版本到设定/监视模式的显示均为仪表自动完成,之后系统稳定在设定\监视模式的测量值 PV/设定值 SV 监视状态

## 2.3 模式内部参数的切换方法

### ■ 设定/监视模式

1)此模式为仪表的常规显示模式,一般为测量值 SV\设定值 PV 显示状态;
2)此模式下,可以进行常用参数,即控制目标值 SV、低限报警值 A\*L、高限报警值 A\*H 设定。短按 "SET"键,可以进行设定画面的切换,流程如下;

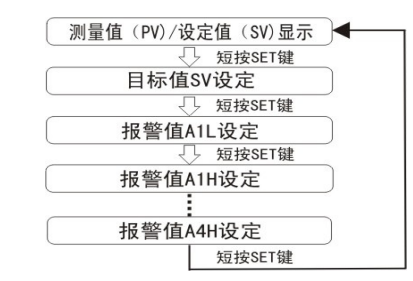

规格中没有的项目,或没有选择适用功能的场合,有的参数不显示。
有关设定数据,请参照《常用参数表》。

- 特殊参数设定模式
- 1) 此模式下,可以进行 PID 相关参数、过程值偏差 Pb 及数据锁 LCK 等参数 的设定。有关参数的详细说明,请参照《特殊参数表》。
- 2) 参照2.2 流程图进入特殊参数设定模式, 该模式下的参数切换流程如下:

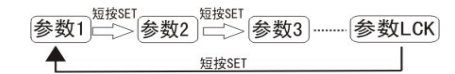

🛄 规格中没有的项目,或没有选择适用功能的场合,有的参数不显示。

#### ■ 工程技术模式

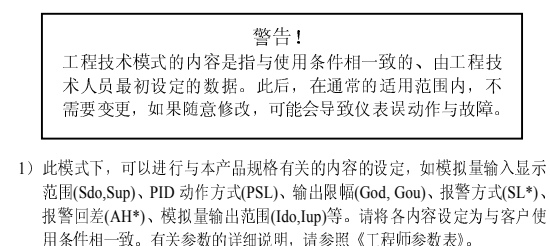

2)参照2.2 流程图进入工程技术模式,这模式下的参数切换流程如下:

| 短按SET   | 短按SET | 短按SET         |    |
|---------|-------|---------------|----|
| 参数1 ⇒参数 | 数2 参数 | FUN 二> 特殊参数设定 | 模式 |

### 3. 参数使用举例

# 3.1 设定/监视模式下,常用参数的设定举例

■ 设定 PID 控制目标值 SV,以设定 SV=200.0 为例.

切换至目标值(SV)设定画面;
在设定/监视模式,短按 SET 键。切换至目标值(SV)设定画面

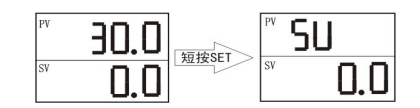

2) 变更设定值(SV) 配合使用 ▲ 键或 V 键(有移位键"<"的仪表可配合使用),将参数值调整 未 200.9;(长按 V 键或 ▲ 键超过 5 秒,数值将快速加减)

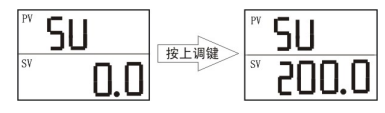

<sup>3)</sup>保存设定值(SV) 短按SET键,保存变更了的设定值(SV)。显示切换至下一个参数

| <sup>₽</sup> 5U | 短按SET | PV | A | IL  |
|-----------------|-------|----|---|-----|
| ° 200.0         |       | SV |   | 0.0 |

- 如果 35 秒以上不进行按键操作,仪表自动返回 PV/SV 监视模式;在这种场合下,变更了的设定值(SV)不被保存。
- 设定/监视模式中其他参数、特殊参数设定模式、工程技术模式内部 参数的设定,也请按同样的步骤进行。

#### ■ 设定报警值。以设定报警输出点 AL1 的下限报警值 A1L=250.0 为例。

- 1) 参考目标值 SV 设定步骤,在 PV/SV 监视状态,短按 SET 键,切换至报警值 A1L 设定画面;
- 2) 使用上调、下调键,将参数值变更为250.0;
- 3) 短按 SET 键,保存变更后的报警值,显示切换至下一个参数。
- □ 报警参数代码注释:

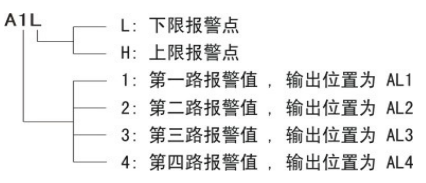

因此,在设置报警值之前,请先确定每一路报警输出的报警方式; 报警方式的设置步骤参见本指南3.3节的内容。

### 3.2 特殊参数模式下特殊参数的设定举例

### ■ 设定过程值偏差 Pb,以设定 Pb=2.0 为例。

 切換至过程值偏差 Pb 设定画面: 在设定/监视模式下,长按 SET 键进入特殊参数设定模式,然后短按 SET 键切 换至过程值偏差 Pb 设定画面

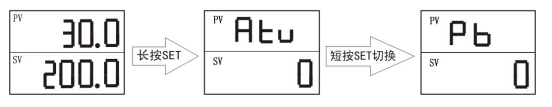

2)参考目标值 SV 设定步骤 2,使用上调键和下调键变更 Pb 值为 2.0;
3)短按 SET 键,保存变更后的过程偏差值,显示切换至下一个参数。

参数说明:由于传感器导线等因素使得仪表显示的温度与实际温度不一致时,可以通过设置该参数去除此偏差,即将仪表测量温度与该值相加后作为 PV 值显示。如:实际温度为 28.0,但仪表测量值为 26.0,即说明测量系统带来偏差 2.0,需将 Pb 值设为 2.0,以消除系统误差。

#### 3.3 工程技术模式下工程师参数的设定举例

#### ■ 设定报警方式,以设定报警输出点 AL1 的报警方式 SL1=12 (绝对值报警)为例

参考本指南 2.2 节的仪表模式切换方法,切换至工程技术模式:
1-1 在设定/监视模式下,长按 SET 键进入特殊参数设定模式,然后短按 SET 键,切换至 LCK 参数设定画面

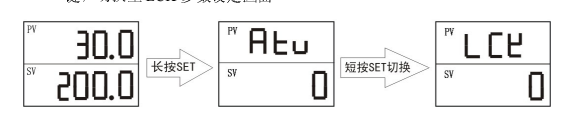

1-2 按▲键,使LCK=3,然后短按SET键,仪表进入工程技术模式,并显示第一个参数Sn

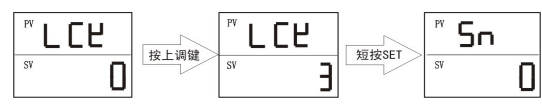

- 2)参考目标值 SV 设定步骤,短按 SET 键,切换至 SL1 设定画面,变更并保存 SL1=12,显示切换至下一个参数。
- 常用报警方式输出动作图示,以报警输出点AL1输出为例(斜线阴影部 分为报警输出点动作状态):

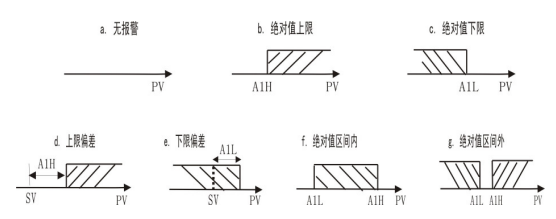

#### ■ 设定报警回差,以设定报警输出点AL1的报警回差AH1=0.5为例

- 1) 参考设定报警方式步骤1, 使仪表进入工程技术模式;
- 2)参考设定目标值SV步骤,短按SET键,切换至AH1设定画面,变更并保存AH1=0.5,显示切换至下一个参数。
- □ 报警回差是为了避免报警装置的频繁动作而设置的一个报警不灵敏区; 本系列产品的默认回差为±1个显示单位。

#### ■ 设定模拟信号输入的显示范围

例:输入信号为DC.4~20mA,若需要4mA输入时的仪表显示值为10.0、
20mA 输入时的仪表显示值为50.0,则应设置输入下限显示Sdo=10.0、输入上限显示Sup=50.0;参数设置方法如下;

- 1) 参考设定报警方式步骤1, 使仪表进入工程技术模式;
- 2)参考设定目标值SV步骤,短按SET键,切换至Sdo设定画面,使用 上下调整键变更Sdo=10.0,然后短按SET键,显示切换至Sup设 定画面,变更并保存Sup=50.0,显示切换至下一个参数。
- □ 仪表默认显示范围为 0.0~100.0,如需更改显示的小数位数,请参照《工程师参数表》中 P 0 I 参数的相关说明。

#### ■ 设定模拟信号变送输出量程.

例:输出信号为DC.4~20mA,若需要输出4mA时的仪表显示值为-50.0、
输出20mA时的仪表显示值为200.0,则应设置模拟信号输出下限Ido=
-50.0、输出上限Iup=200.0;参数设置方法如下:

- 1) 参考设定报警方式步骤1, 使仪表进入工程技术模式;
- 2) 参考设定目标值SV步骤,短按SET键,切换至Ido设定画面,使用 上下调整键变更Ido = -50.0,然后短按SET键,显示切换至Iup设 定画面,变更并保存Iup=200.0,显示切换至下一个参数。

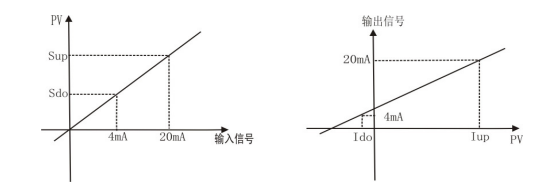

### 4. PID 自整定(AT)的启动与停止

#### PID 自整定是指对设定的目标值自动地计算、设定最佳的 PID 常数的功能。

#### ■ 自整定 (AT)的启动条件

请在确认以下条件全部满足后,执行自整定功能:

- \* LCK=0;
- \* 仪表处于本地自动 P ID 运行模式;
- \* 仪表输入信号正常, 无异常显示;
- \* 仪表输出限幅合理。

#### ■ 自整定 (AT)的启动方法

1) 在设定/监视模式下的 PV/SV 监视状态,长按 SET 键进入特殊参数设定模式, PID/AT 切换参数 Atu 被显示

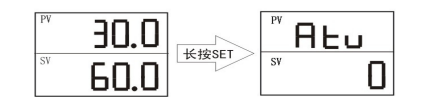

2) 按 A 键, 使 Atu = 1, 然后短按 SET 键保存,显示切换至下一个参数

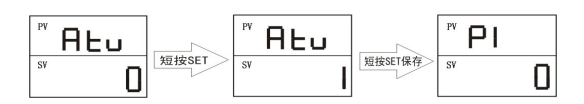

3)长按 SET 键超过 5 秒,仪表从特殊参数设定状态返回设定/监视模式下的 PV/SV 监视状态:此时,设定目标值 SV 窗口右下角的 AT 指示灯闪烁

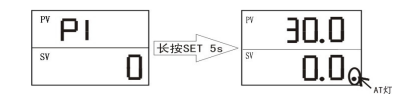

- 4) 自整定(AT)完成后, 仪表自动更新 PID 常数, 并返回 PID 控制状态; 此时, 设定目标值 SV 窗口右下角的 AT 指示灯熄灭。
- □ 如果需要中止自整定(AT),参考上述自整定的启动方法,在步骤2中,按下 调(V)键,使Atu = 0,然后短按SET键保存。

#### ■ 自整定 (AT) 的自动中止条件

满足以下任一条件时,仪表自动中止自整定(AT):

- \* 变更了目标值、输出限幅等相关参数;
- \* 切换至手动模式、远程模式:
- \* 仪表输入信号异常;
- \* 仪表重新通电;
- \* 自整定(AT)功能开启9小时未关闭。
- 仪表满足上述条件,立即自动中止自整定(AT)并切换至 PID 控制时, PID 常数保持自整定(AT)开始前的数值不变。

## 5. 异**常显**示

#### □□ 上下限错误显示

|           | the set of sectors                 |            |  |
|-----------|------------------------------------|------------|--|
| 测量值(PV)显示 | 故障原因                               | 敬生         |  |
| C         | 输入信号                               | 言口         |  |
| trru      | 超过输入范围上限或热电偶断路<br>或热电阻开路           | 为防止电击,拆换传感 |  |
| Errd      | 输入信号<br>超过输入范围下限或热电偶接反<br>或热电阻短路 . | 器之前,请关掉电源。 |  |

# 6. 数码显示对照表

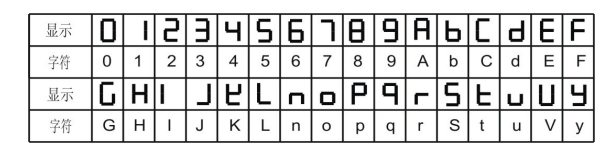

#### 声 明

- 本指南举例使用的图形和数字,是为了让用户更好的理解相关内容,并不保证是 作为结果而发生的操作。
- ♀ 使用者应考虑由于本产品的可靠性可能带来的损害而适当设置保护装置,本公司 不承担相关损害所带来的赔偿责任。

制造:苏州工业国区天和仪器有限公司 地址:苏州工业国区国际科技国 153A 电话:0512-62527871 62527876

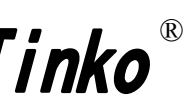